## <u>Transfert de données d'un dossier à un</u> <u>autre</u>

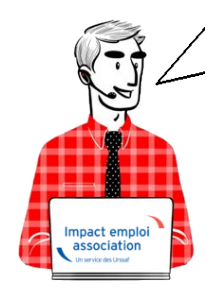

## Transfert de données d'un dossier à un autre

Sommaire :

- <u>Présentation</u>
- <u>Marche à suivre</u>

## Présentation

Cette fonctionnalité permet de **transférer un ou plusieurs employeurs ou un ou plusieurs salariés d'un dossier à un autre** 

Cela signifie donc, qu'après cette opération, les employeurs et/ou salariés transférés existeront à la fois dans le **dossier d'origine** et le **dossier de destination**.

Si vous souhaitez garder les employeurs et/ou salariés transférés que sur un seul des dossiers, il faudra aller sur l'application elle-même, sélectionner les employeurs et/ou salariés un par un et les supprimer un après l'autre.

# Il convient de privilégier cette manipulation à un **Copier/Coller** pour éviter tout dysfonctionnement.

## Marche à suivre

- ▶ Pour cela, aller dans le centre de maintenance, choisir « Maintenir » puis
- « Transfert de données » comme ci-dessous :

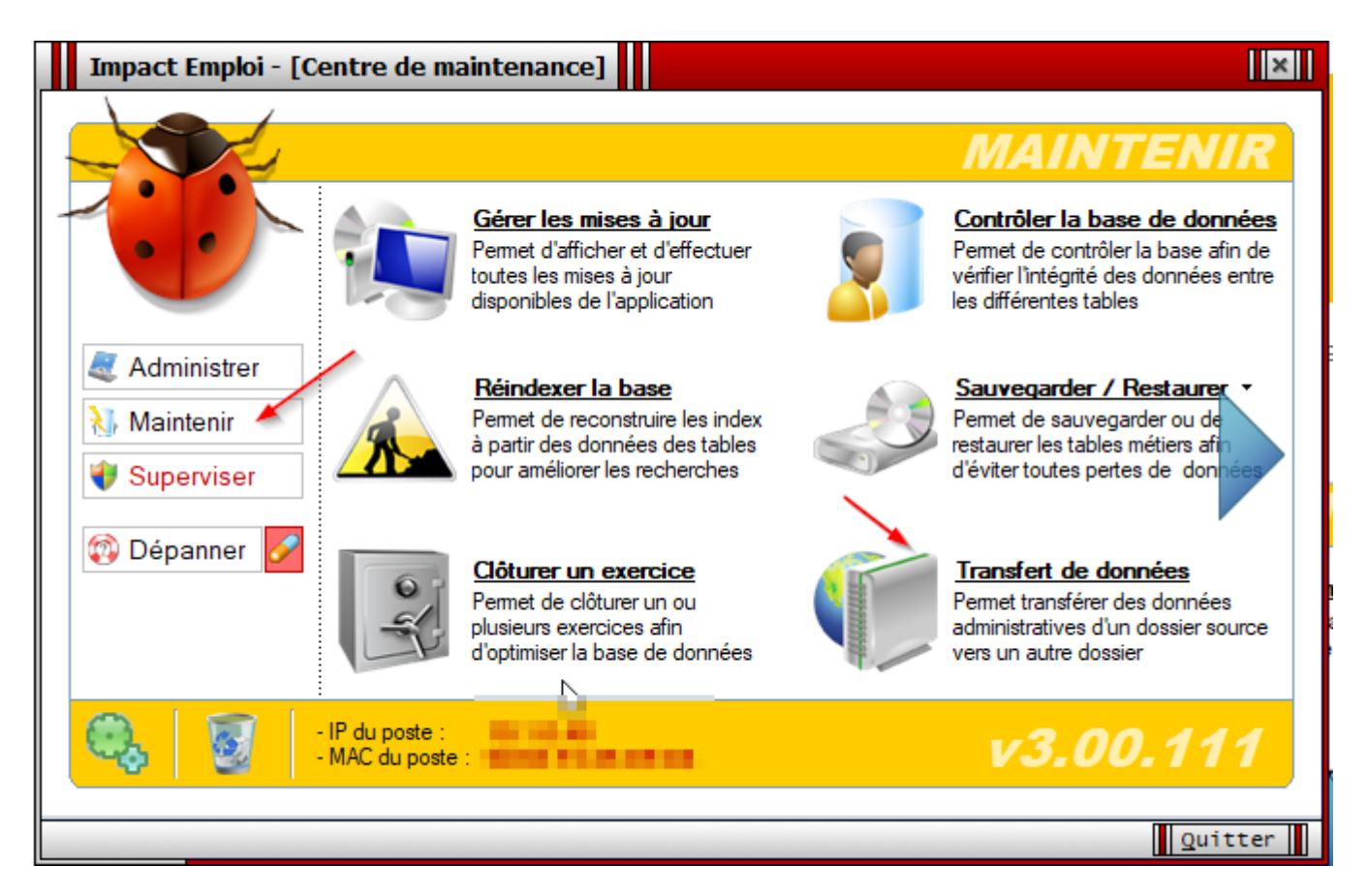

► Choisir le **dossier source** dans lequel figure le ou les employeurs et/ou salariés à transférer.

| Impact Emploi - [Tr                                                                        | ansfert de données entre 2 dossiers]                                                            | ×          |
|--------------------------------------------------------------------------------------------|-------------------------------------------------------------------------------------------------|------------|
| Trai                                                                                       | sfert de données entre 2 dossiers                                                               |            |
| .: MARQUE-PAGES :.                                                                         | - Tiers de confiance :                                                                          | ~          |
| 💡 Assistant 🛛 ┥                                                                            | Source des données à transférer                                                                 |            |
| Rapport                                                                                    | Liste des dossiers : Simulation à partir de modèles     Simulation à partir de modèles     Base |            |
| Bienvenue dans l'assistant<br>de transfert de données se<br>déroulant en trois étapes :    | - Transférer les emplo<br>Base Simulation V2<br>Base Test<br>REGULARISATION                     |            |
| ETAPE 1<br>Sélectionnez le dossier<br>source                                               |                                                                                                 |            |
| ETAPE 2<br>Cochez les employeurs et/ou<br>les salariés que vous voulez<br>transférer       |                                                                                                 |            |
| ETAPE 3<br>Sélectionnez le dossier<br>destination et cliquez sur le<br>bouton [Transférer] |                                                                                                 |            |
|                                                                                            | Dossier de destination<br>- Liste des dossiers :                                                | Iransférer |
|                                                                                            |                                                                                                 | Quitter    |

▶ Puis dans la liste proposée, sélectionner le ou les employeurs ou le ou les salariés à transférer :

En cliquant sur le **carré vert**, les salariés n'apparaissent plus.

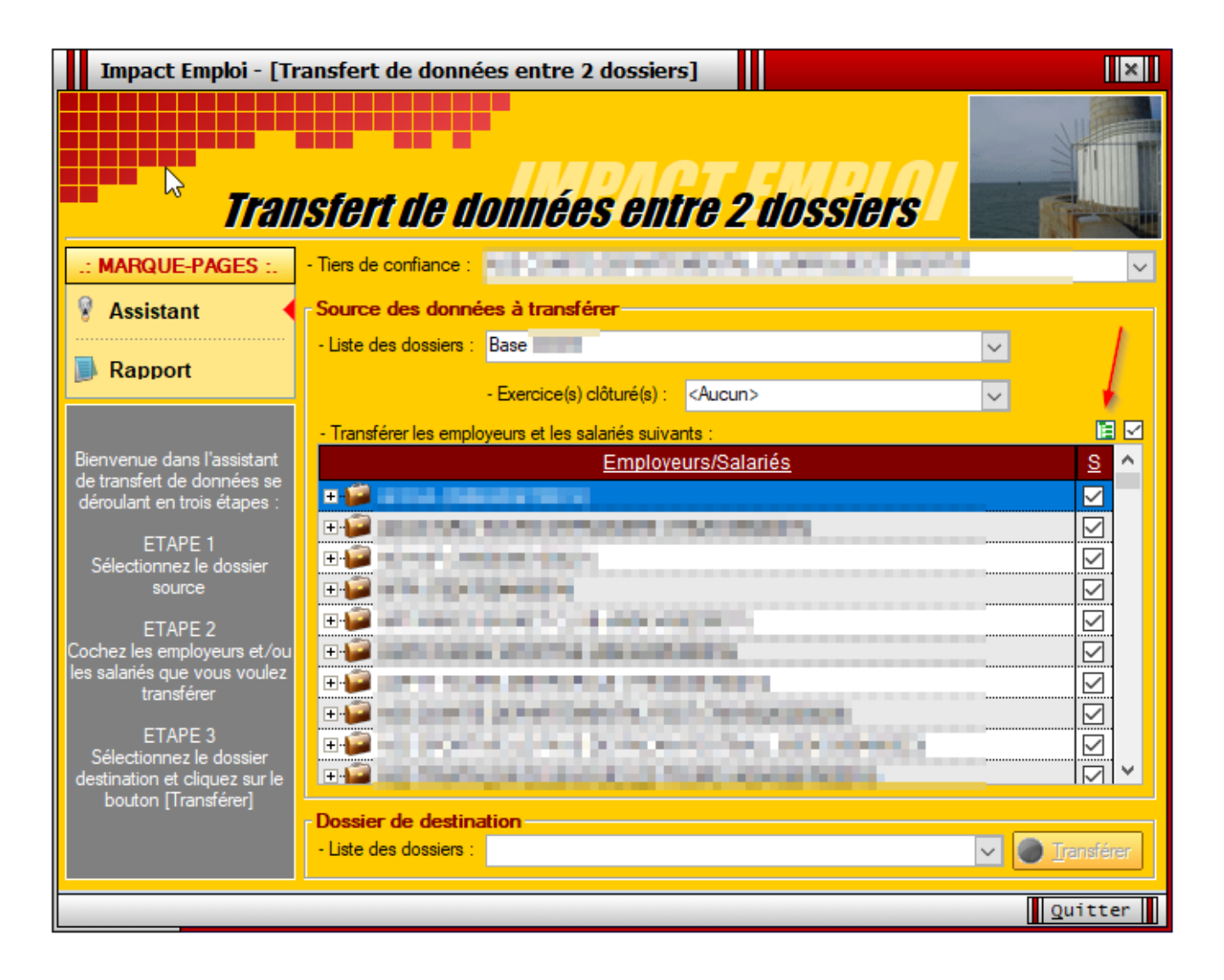

En cliquant sur le **carré blanc**, l'ensemble des salariés seront désélectionnés.

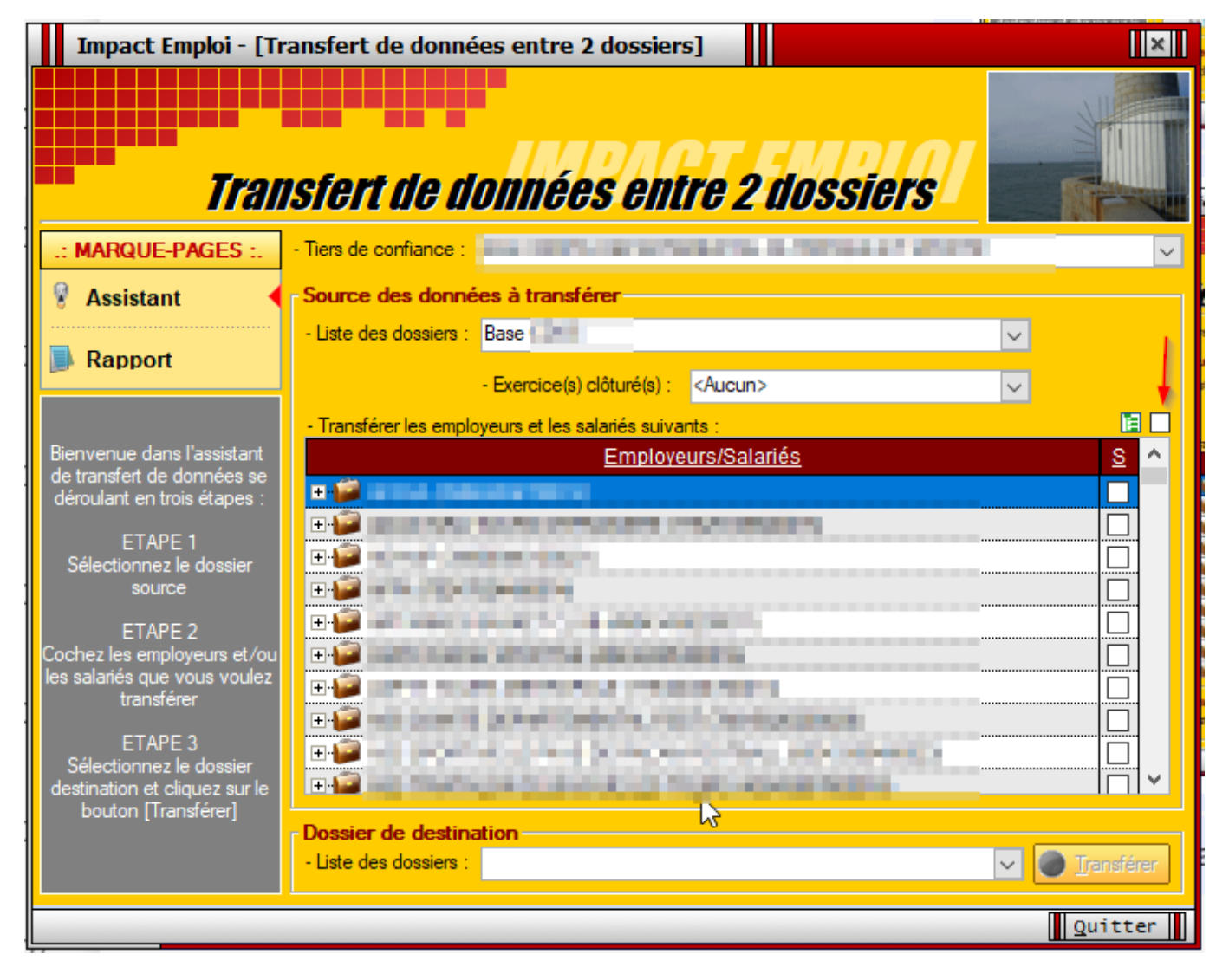

▶ Choisir ensuite le dossier de destination du transfert dans la liste proposée.

| Impact Emploi - [Tr                                         | ansfert de données entre 2 dossiers]                   | ×          |
|-------------------------------------------------------------|--------------------------------------------------------|------------|
| Tran                                                        | sfert de données entre 2 dossiers                      |            |
| .: MARQUE-PAGES :.                                          | - Tiers de confiance :                                 | ~          |
| 💡 Assistant 🛛 ┥                                             | Source des données à transférer                        |            |
| Deres at                                                    | - Liste des dossiers : Base                            | 4          |
| Rapport                                                     | - Exercice(s) clôturé(s) : <aucun></aucun>             |            |
|                                                             | - Transférer les employeurs et les salariés suivants : |            |
| Bienvenue dans l'assistant                                  | Employeurs/Salariés                                    | <u>s</u> ^ |
| déroulant en trois étapes :                                 |                                                        |            |
| ETAPE 1                                                     |                                                        |            |
| Sélectionnez le dossier<br>source                           |                                                        |            |
| ETAPE 2                                                     |                                                        |            |
| Cochez les employeurs et/ou<br>les salariés que yous youlez |                                                        |            |
| transférer                                                  |                                                        |            |
| ETAPE 3                                                     |                                                        |            |
| destination et cliquez sur le                               |                                                        |            |
| bouton [Transférer]                                         | Dossier de destination                                 |            |
|                                                             | - Liste des dossiers : Base Simulation V2              | Transférer |
|                                                             |                                                        | Quitter    |
|                                                             |                                                        |            |

#### ▶Précision :

Possibilité de créer, à ce stade, le dossier de destination du transfert, si celui-ci n'existe pas déjà

Une fois, le choix du dossier de destination effectué, le bouton « **Transférer** » devient actif comme ci-dessous :

• Pour le transfert d'un salarié :

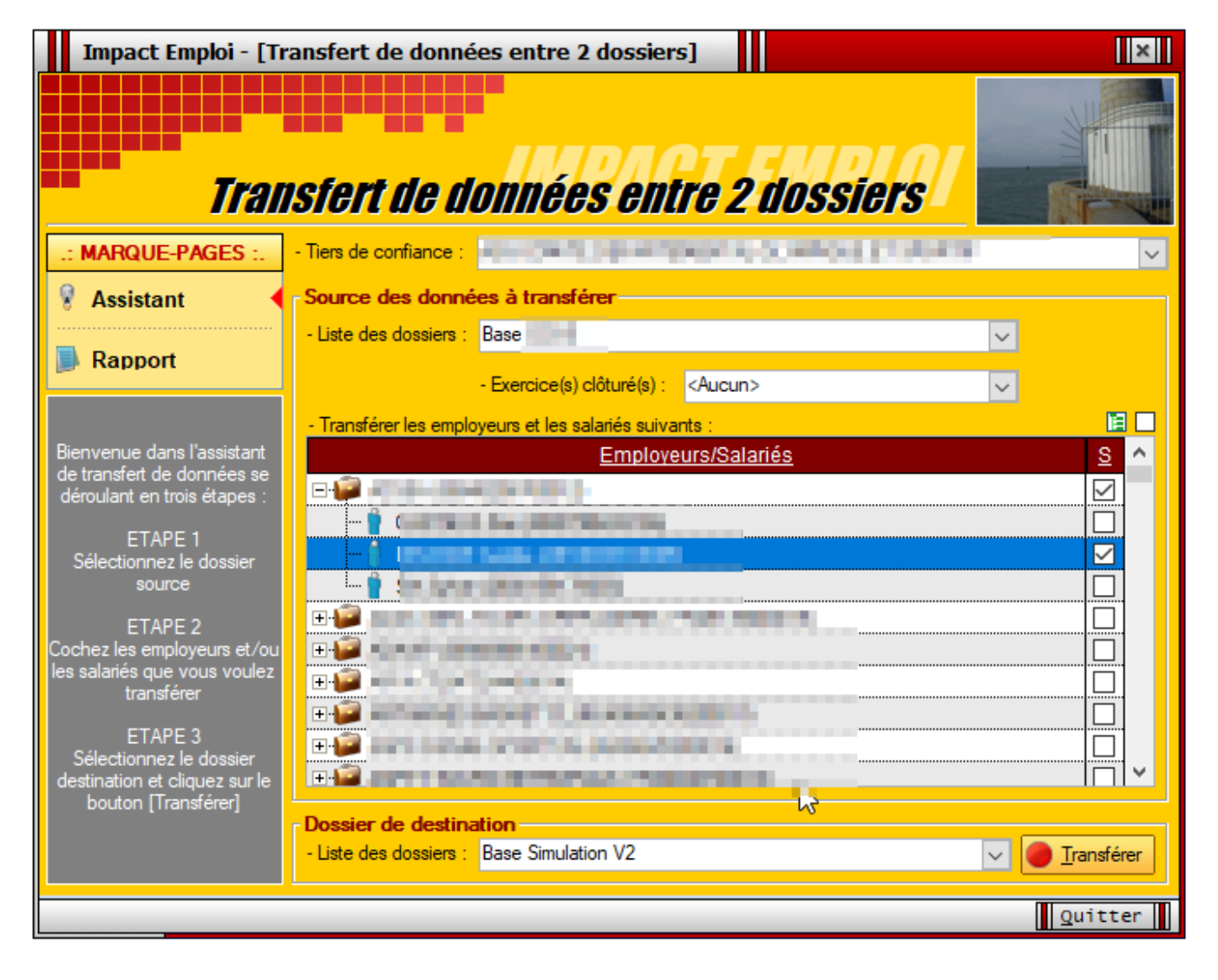

• Pour le transfert en totalité :

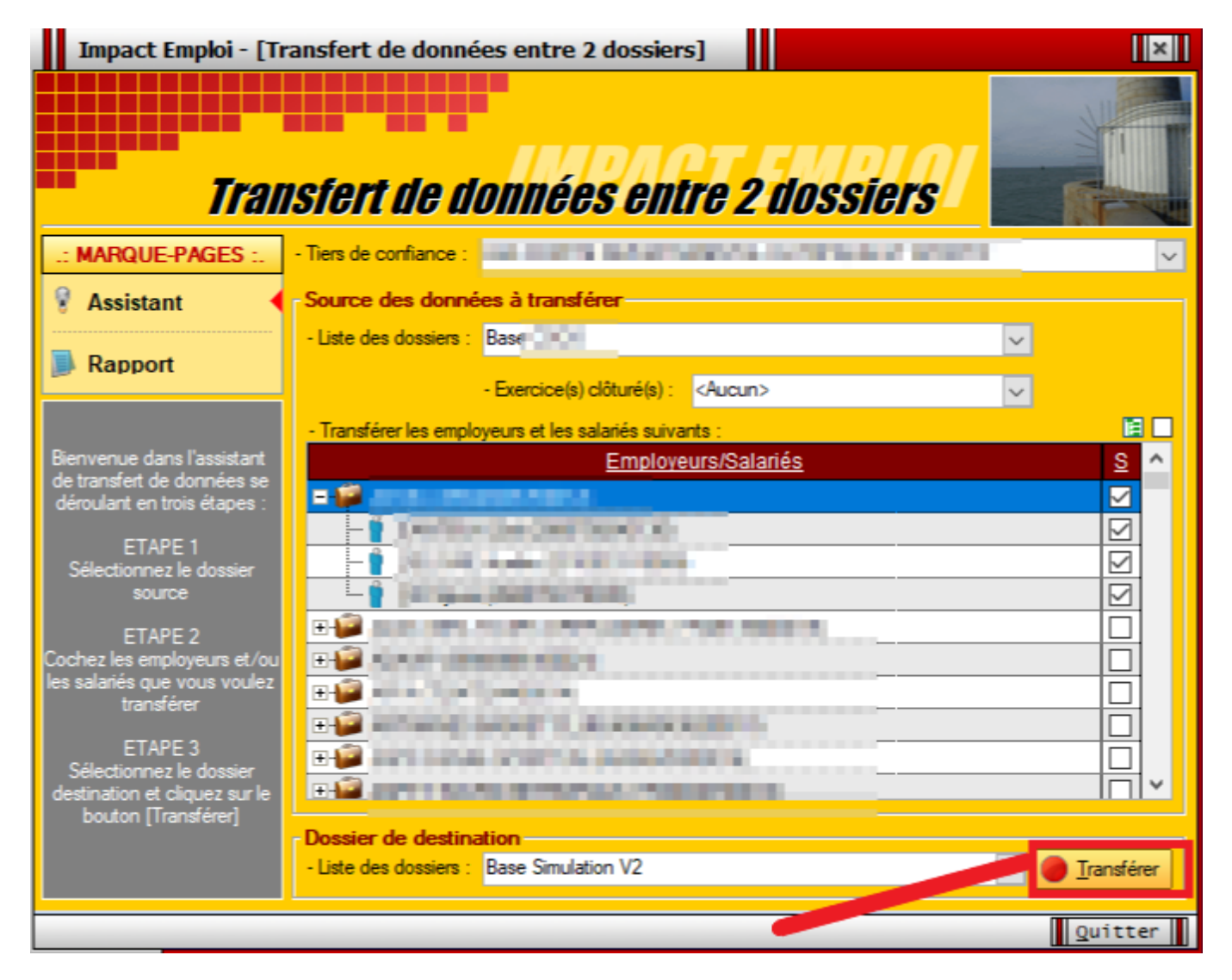

▶ Un simple « **Clic** » sur ce bouton, lance le transfert. Celui-ci sera terminé lorsque apparaitra sur votre écran, la boite de dialogue suivante :

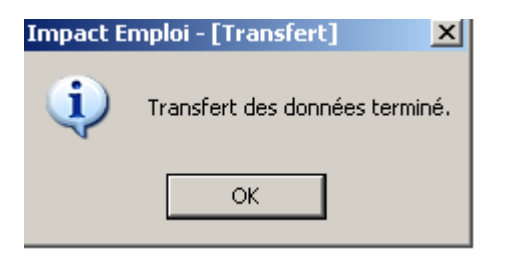

## <u>DSN – Gestion des identifiants de</u> <u>connexion à Net-Entreprises</u>

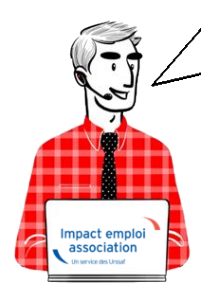

# Fiche Pratique – DSN : Gestion des identifiants de connexion à Net-Entreprises

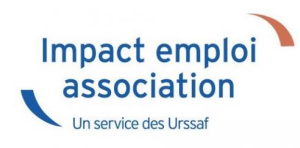

### ► <u>Contexte</u>

Pour garantir le dépôt de vos DSN en mode automatique et la récupération des CRM PAS, il est indispensable que les identifiants de connexion à Netentreprises enregistrés dans Impact emploi soient identiques à ceux renseignés sur le portail Net-entreprises.

Veuillez suivre cette procédure permettant la vérification et la mise à jour de ces informations.

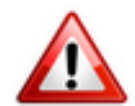

<u>Très important</u> : Si vous êtes en <u>monoposte</u>, vous devez **exécuter la procédure ci-dessous <u>pour le compte « Administrateur »</u>. Il est également possible qu'en monoposte, vous n'ayez pas de compte « Administrateur », effectuez alors la procédure sur le seul compte disponible. (***détails en bas de page***).** 

### Procédure

- Fermer le logiciel
- Ouvrez le « Centre de maintenance » d'Impact emploi (représenté par un

*scarabée rouge ou une boule bleue)* à l'aide de la **flèche déroulante** généralement située en bas à droite de votre écran :

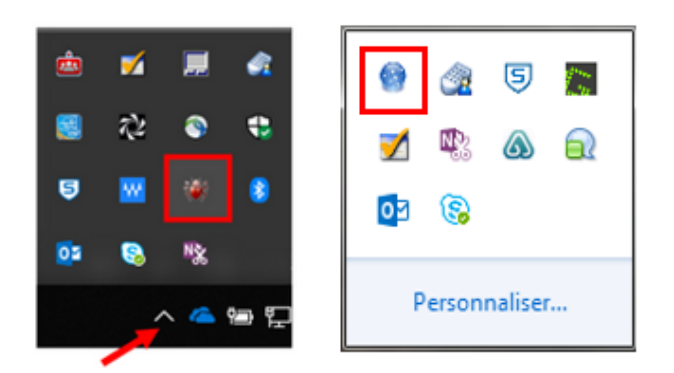

• Cliquez sur « Administrer » (1) puis choisir « Comptes utilisateurs » (2) :

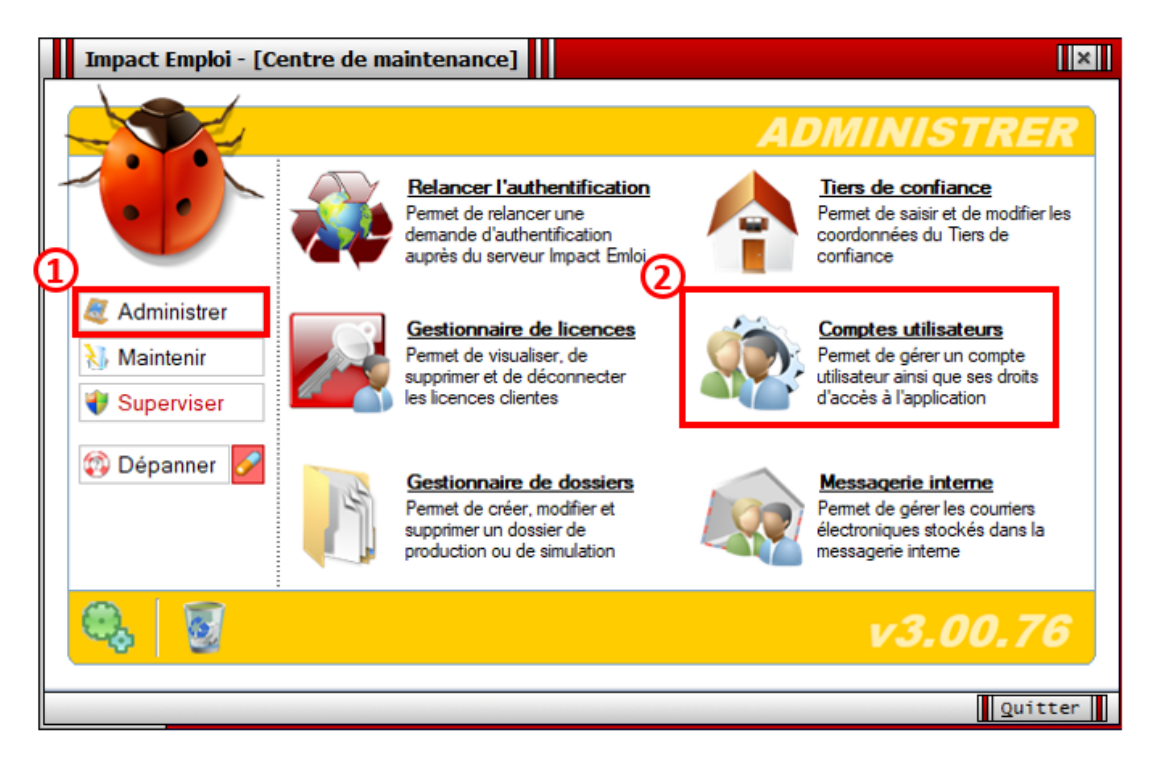

La fenêtre « Comptes utilisateurs / Droits d'accès » s'affiche,

- Si vous êtes en réseau, **sélectionnez votre utilisateur** (1) (ici dans l'exemple « Dupont ») ;
- Rendez-vous sur l'onglet « *Impact Emploi* » (2) ;
- Saisissez votre mot de passe Impact emploi dans le champ « Mot de passe » (3) puis « Confirmer » (4) :

| Impact Emploi - [Comptes utilisateurs / Droits d'<br>Comptes utilisateurs / Dr      | oits d'accès                                                                              |
|-------------------------------------------------------------------------------------|-------------------------------------------------------------------------------------------|
| - Tiers de confiance :                                                              | ×                                                                                         |
| <u>Nom détaillé</u>                                                                 | Loqin C ^                                                                                 |
| 1 istrateur                                                                         | Administrateur                                                                            |
| 2<br>Impact Emploi Net Entreprise                                                   | Comptes                                                                                   |
| Nom utilisateur (login) : Administrateur                                            | .: DROITS D'ACCES :.                                                                      |
| - Nom détaillé :<br>- Mot de passe :<br>- Mot de passe :<br>Le compte est désactivé | Module de configuration Module administratif Module bulletins de paye Module déclarations |
| X Supprimer                                                                         | Nouveau                                                                                   |
|                                                                                     | Quitter                                                                                   |

- Passez ensuite sur l'onglet « Net Entreprise »(1) (sans cliquer au préalable sur « Enregistrer »);
- Reportez <u>à l'identique</u> les informations de votre connexion à Netentreprises (2) (Attention majuscules/minuscules/caractères spéciaux) ;
- Cliquez sur la boule bleue (3) pour vérifier que la saisie est correcte et tester vos connexions (Une fenêtre s'affiche, toutes les coches doivent être vertes) ;
- Cliquez sur « *Enregistrer* » (4) :

| Impact E                                                                                                    | mploi - [Comptes                                    | utilisateurs /                     | Droits d'accès]                               |              |                                                                                                    |                                                                                                    | ×     |
|----------------------------------------------------------------------------------------------------|-----------------------------------------------------|------------------------------------|-----------------------------------------------|--------------|----------------------------------------------------------------------------------------------------|----------------------------------------------------------------------------------------------------|-------|
| Co                                                                                                    | mptes util                                          | <b>lisateur</b> s                  | s / Droits L                                  | l'acci       | ès /                                                                                                    |                                                                                                    |       |
| - Tiers de confiar                                                                                                    | nce : GUICHET ASSO                                  | CIATIONS URSS/                     | AF                                            |              | ~                                                                                                    |                                                                                                    |       |
|                                                                                                    | Nom détaillé                                        |                                    |                                               | <u>Login</u> |                                                                                                    | <u>c</u> ^                                                                                              |       |
| Administrateur                                                                                                    |                                                     |                                    |                                               | Admin        | istrateur                                                                                                    |                                                                                                    | 2     |
| 2 Impact Employ - Civité: <ul> <li>Nom / Pré.:</li> <li>M. de passe:</li> <li>Email:</li> <li>X Suppriment</li> </ul> | Net Entreprise<br>01 - Monsieur<br>DUPONT<br>•••••• | ✓ - Siret :<br>- Confirm           | 45522212900010<br>Dupont<br>ler :<br>- Tél. : | 3            | Comptes<br>Comptes<br>DROI<br>Module (<br>Module (<br>Module | Déconn<br>TS D'ACCES<br>de configuration<br>administratif<br>bulletins de pay<br>déclarations<br>Lenreg | ecter |
|                                                                                                    |                                                     |                                    |                                               |              |                                                                                                    | Quitt                                                                                                   | er 📗  |
| Véri<br>Si O                                                                                                    | fication des id<br>K, présence de                   | entifiants d<br>e <b>coches ve</b> | le connexion.<br>rtes dans la fe              | enêtre d     | le conne:                                                                                                    | xion :                                                                                                  |       |

| Inpuce Emploi                                                                           | [                       |          |                |  |
|-----------------------------------------------------------------------------------------|-------------------------|----------|----------------|--|
|                                                                                         | Conned                  | tion     |                |  |
| - Configuration de votre accès réseau ainsi que l'adresse du<br>serveur Impact Emploi : |                         |          |                |  |
| Type de connection                                                                      | ı <u> </u>              |          |                |  |
| Connection par l'internation                                                            | ermédiaire d'un serveur | proxy    |                |  |
| - Proxy :                                                                               | - Port :                | 0        | - Sécurisé : 📃 |  |
| Connection directe p                                                                    | par réseau local        |          |                |  |
| Connection en utilisant les paramètres d'Internet Explorer      Mode de connection      |                         |          |                |  |
| Normal                                                                                  | Etendu                  | ⊙ Sé     | écurisé        |  |
| Adresse du serveur                                                                      | d'authentification :    |          | $\land$        |  |
| ALC: NO. OF ALL R.                                                                      |                         |          |                |  |
| Adresse du serveur de mise à jour :                                                     |                         |          |                |  |
|                                                                                         |                         |          |                |  |
| Adresse d'authentification Net Entreprise :                                             |                         |          |                |  |
| https://services.net-entreprises.fr/authentifier/1.0/                                   |                         |          |                |  |
| 🔹 <u>T</u> ester l'accès aux serveurs                                                   |                         |          |                |  |
|                                                                                         | Enry                    | edistrer | Ouitter        |  |

Si les coches sont rouges, c'est qu'il y a une erreur de saisie (espace,

majuscule...). Vous devez alors recommencer la manipulation.
Conseil : Faites directement un copier/coller des identifiants à partir du
portail Net-entreprises.

<u>Informations Net-entreprises à reporter</u> :

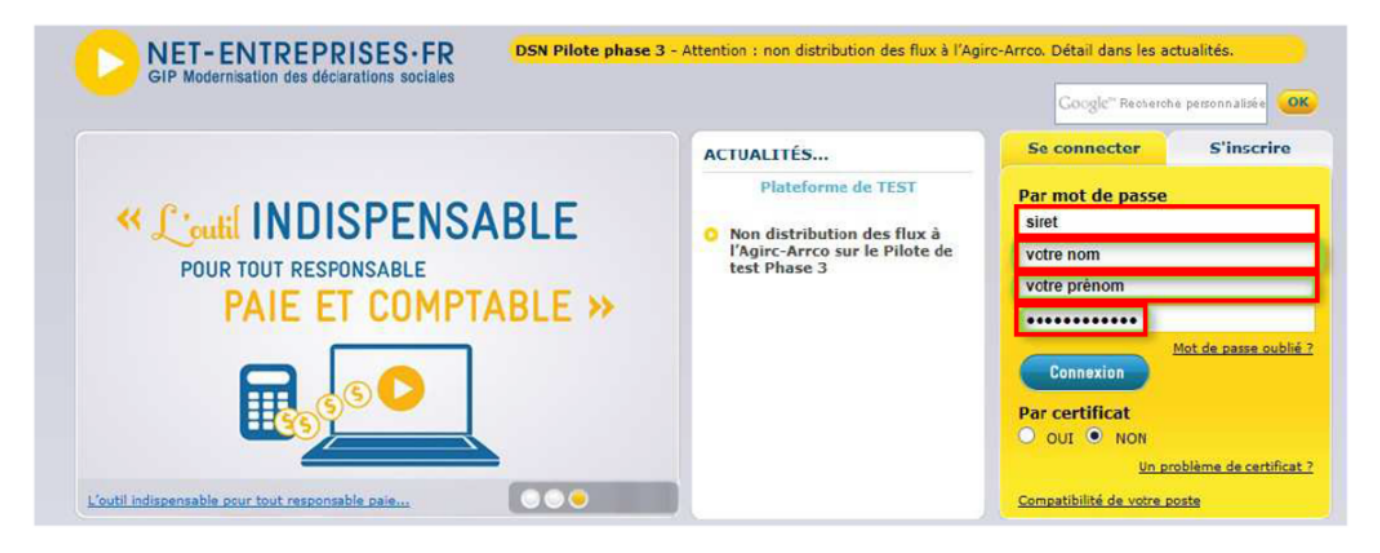

La mise à jour de vos identifiants Net-Entreprises est à présent terminée, reconnectez vous à Impact emploi pour qu'elle soit prise en compte.

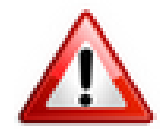

*Ce paramétrage peut être identique pour tous les utilisateurs. Mais, il faut tout de même* 

**le saisir pour chaque utilisateur paramétré dans Impact Emploi** afin de **permettre à chaque utilisateur de déposer des fichiers DSN sur Net Entreprises** (dans notre exemple, 2 utilisateurs : Dupont et Martin)

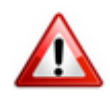

<u>Rappel très important</u> : Si vous êtes en <u>monoposte</u>, vous devez **exécuter la** procédure ci-dessous <u>pour le compte « Administrateur »</u> (ou sur l'unique compte disponible si pas de compte « Administrateur ») :

| Impact Emploi - [Comptes utilisateurs / Droits d'accès] | ×                        |  |  |  |
|---------------------------------------------------------|--------------------------|--|--|--|
| Comptes utilisateurs / Droits d'accès                   |                          |  |  |  |
| - Tiers de confiance : GUICHET ASSOCIATIONS URSSAF      | ~                        |  |  |  |
| <u>Nom détaillé</u>                                     | Login C ^                |  |  |  |
| Administrateur                                          | Administrateur 🥑         |  |  |  |
|                                                         |                          |  |  |  |
|                                                         |                          |  |  |  |
|                                                         |                          |  |  |  |
|                                                         |                          |  |  |  |
| Impact Emploi Net Entreprise                            | Comptes                  |  |  |  |
| - Nom utilisateur (login) : Administrateur              | .: DROITS D'ACCES :.     |  |  |  |
| - Nom détaillé : Administrateur                         | Module de configuration  |  |  |  |
|                                                         | Module administratif     |  |  |  |
| - Mot de passe : - Continner :                          | Module bulletins de paye |  |  |  |
| Le compte est désactive                                 |                          |  |  |  |
| X Supprimer                                             | Nouveau                  |  |  |  |
|                                                         | Quitter                  |  |  |  |